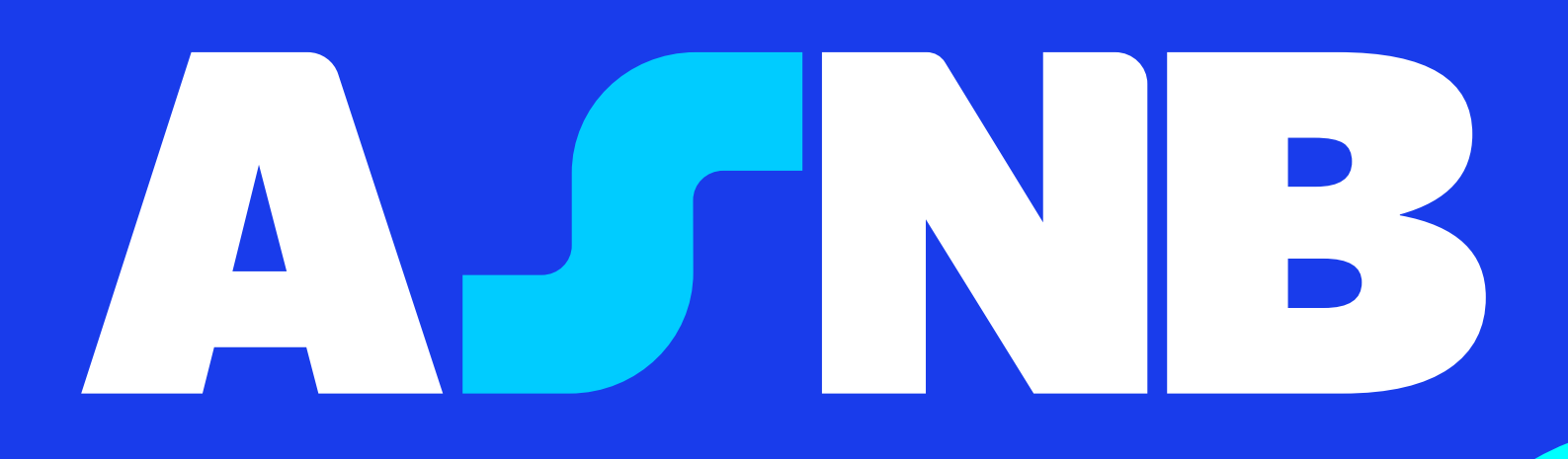

# Celik MADANI Kit selamat datang.

# Kandungan

- 01 Maklumat Celik MADANI
- 03 Proses pendaftaran Program Celik MADANI
- 04 Langkah langkah pembukaan akaun ASNB melalui aplikasi myASNB
- 07 Soalan lazim

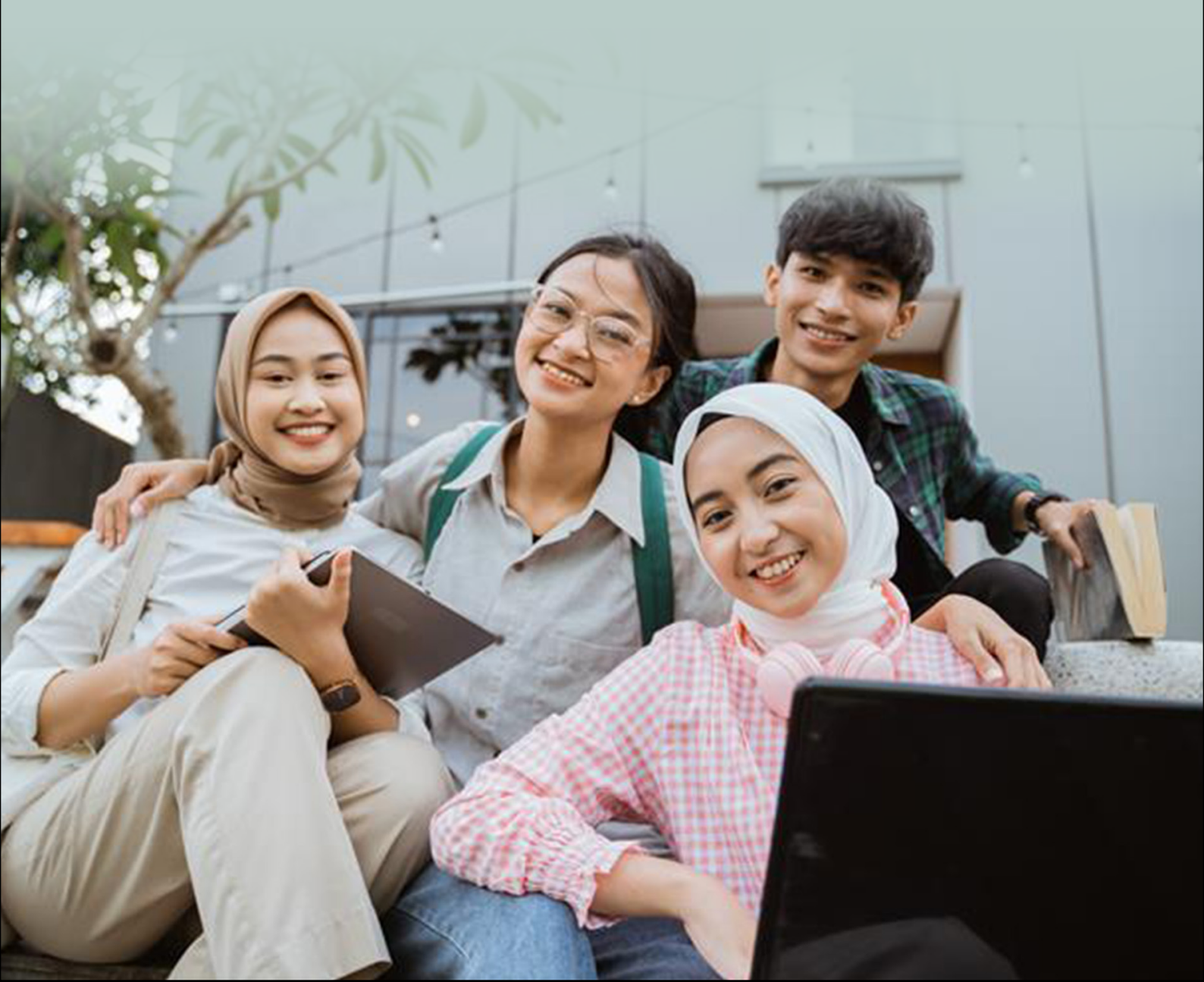

Celik MADANI: Kit selamat datang.

## RM50 pelabu<mark>ran</mark> permulaan

Khas untuk pelajar Institusi Pendidikan Tinggi (IPT) dan Kolej Vokasional.

### Daftar myASNB

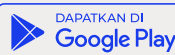

App Store

### Celik MADANI: Celik Kewangan, Belia MADANI

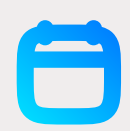

Dilancarkan pada 22 Ogos 2024 oleh YAB Perdana Menteri Menawarkan RM50 pelaburan permulaan kepada 1 juta<sup>1</sup> pelajar Institusi Pendidikan Tinggi dan Kolej Vokasional

### RM50 dikredit<sup>2</sup> ke akaun unit amanah

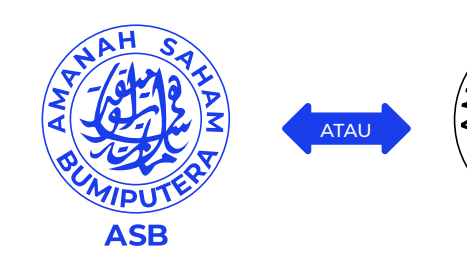

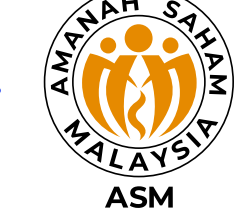

### Capai RM10,000 dalam tempoh 10 tahun

| Senario                                                       | Jumlah pelaburan <sup>3</sup> |
|---------------------------------------------------------------|-------------------------------|
| RM50 pelaburan permulaan                                      | RM50                          |
| <b>Semasa belajar</b><br>Simpan RM20 sebulan selama 4 tahun   | RM1,138.24                    |
| <b>Setelah bekerja</b><br>Simpan RM100 sebulan selama 6 tahun | RM10,128.40 <sup>4</sup>      |

Nota:

- 1. Terhad kepada pelajar baharu & 1 juta pendaftaran terawal untuk 5 tahun
- 2. RM50 dikunci selama 5 tahun
- 3. Pengiraan dividen berdasarkan anggaran pulangan dividen 5.5% setahun
- 4. Tiada pengeluaran dilakukan sepanjang tempoh 10 tahun

Nota : Sila rujuk laman web ASNB di www.asnb.com.my untuk maklumat lanjut.

### Proses pendaftaran Program Celik MADANI

Untuk menyertai Program Celik MADANI, pelajar perlu menjadi pelabur ASNB dan melalui proses pendaftaran seperti berikut:

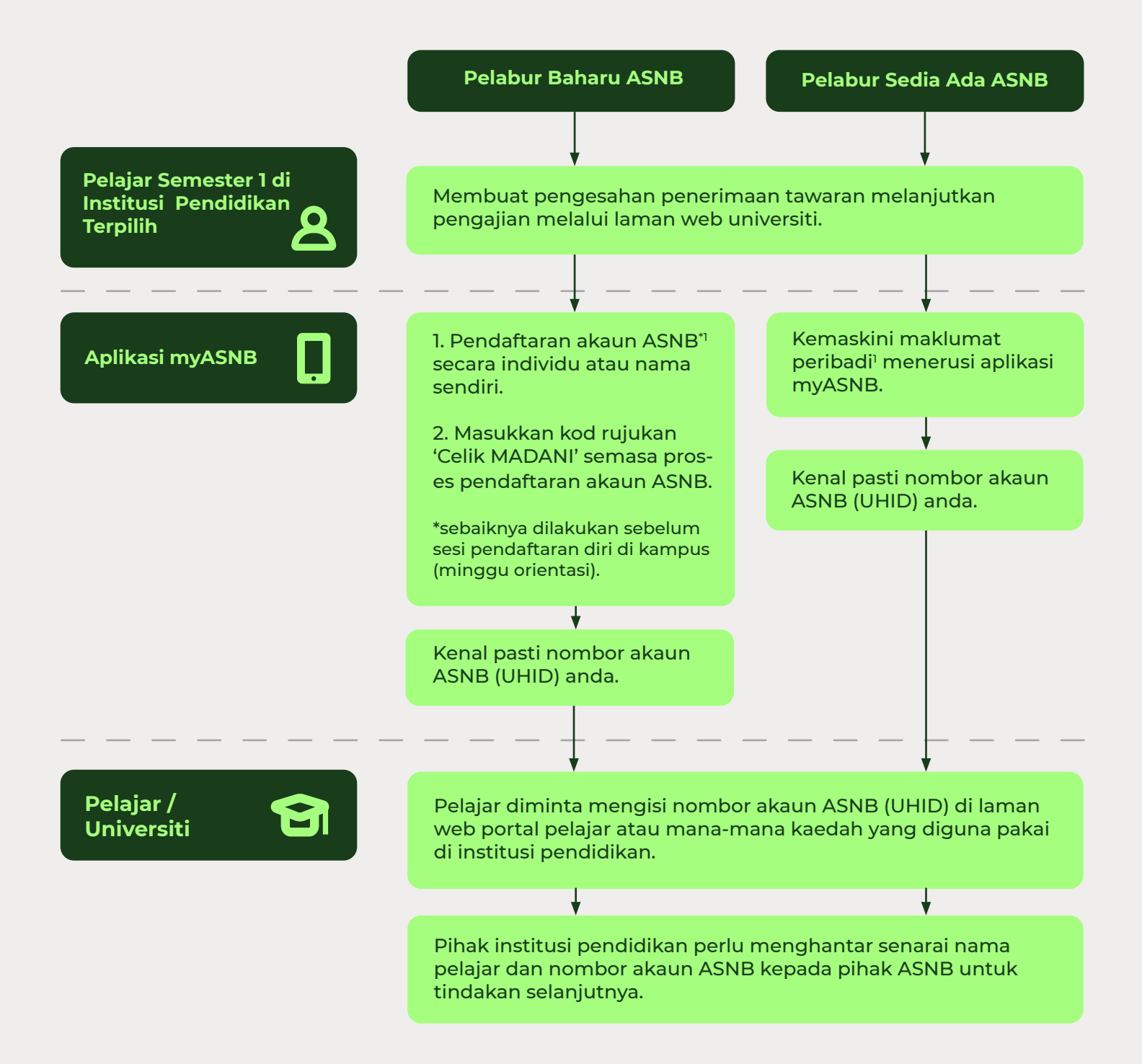

<sup>1</sup>Sila rujuk perkara nombor 3 untuk mendaftar dan mengenal pasti nombor akaun ASNB. Proses ini boleh dilakukan secara dalam talian menerusi aplikasi myASNB.

Google Play

App Store

TEROKAL DI AppGallery

### Langkah-langkah pembukaan akaun ASNB menerusi aplikasi myASNB

#### Langkah 1

Muat turun aplikasi myASNB melalui Apple App Store, Google Playstore dan Huawei App Gallery dengan cara klik pautan https://asnb.my/myASNBapp atau imbas kod QR.

#### Langkah 2

1

Ikuti langkah-langkah pendaftaran akaun ASNB seperti di bawah :

- Cara mendaftar akaun ASNB menerusi Aplikasi myASNB bagi :
- Pelabur baharu ASNB; dan
- Pelabur sedia ada ASNB yang tidak mempunyai aplikasi myASNB

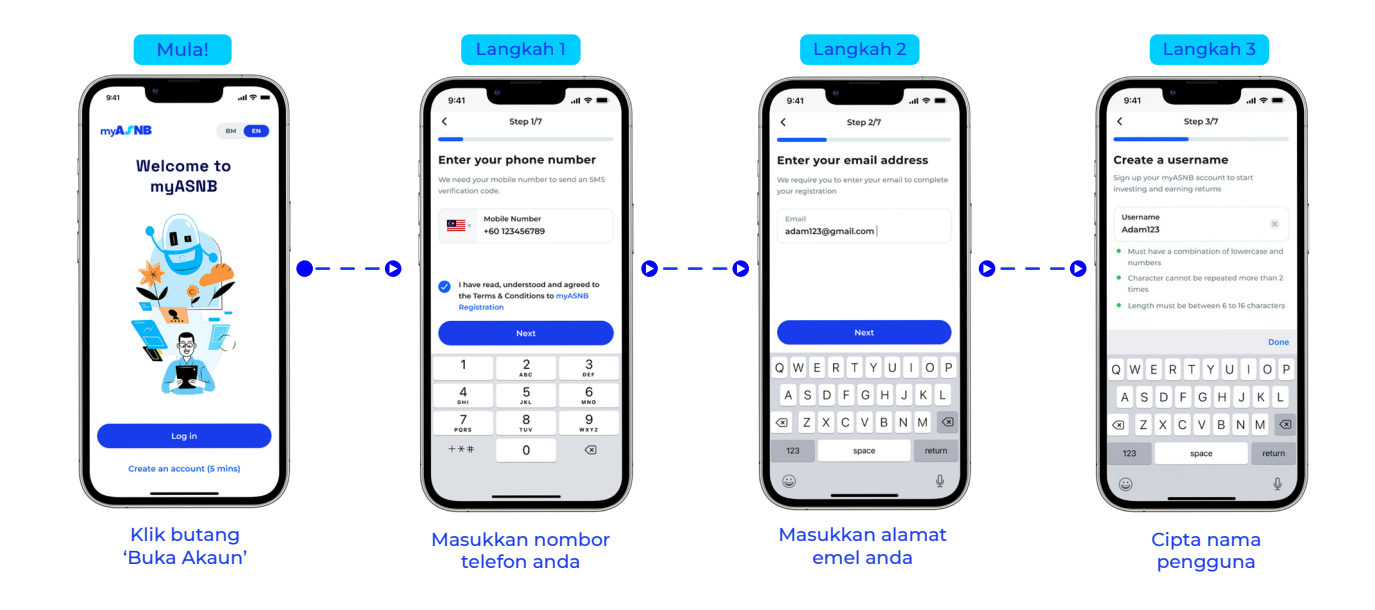

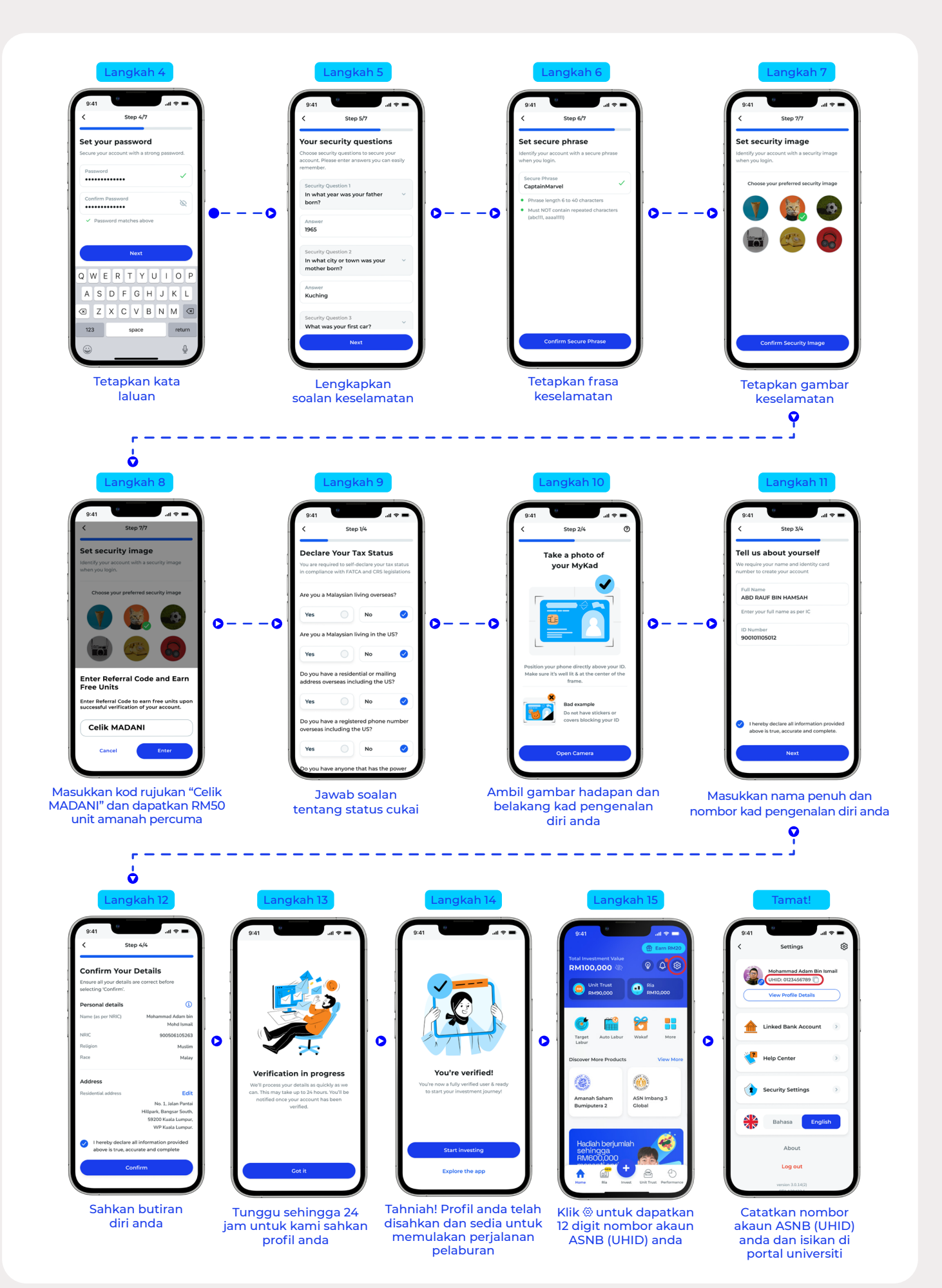

05

#### 2. Pelabur sedia ada ASNB dan mempunyai aplikasi myASNB :

#### · Kemas kini maklumat peribadi dan kenal pasti nombor akaun ASNB

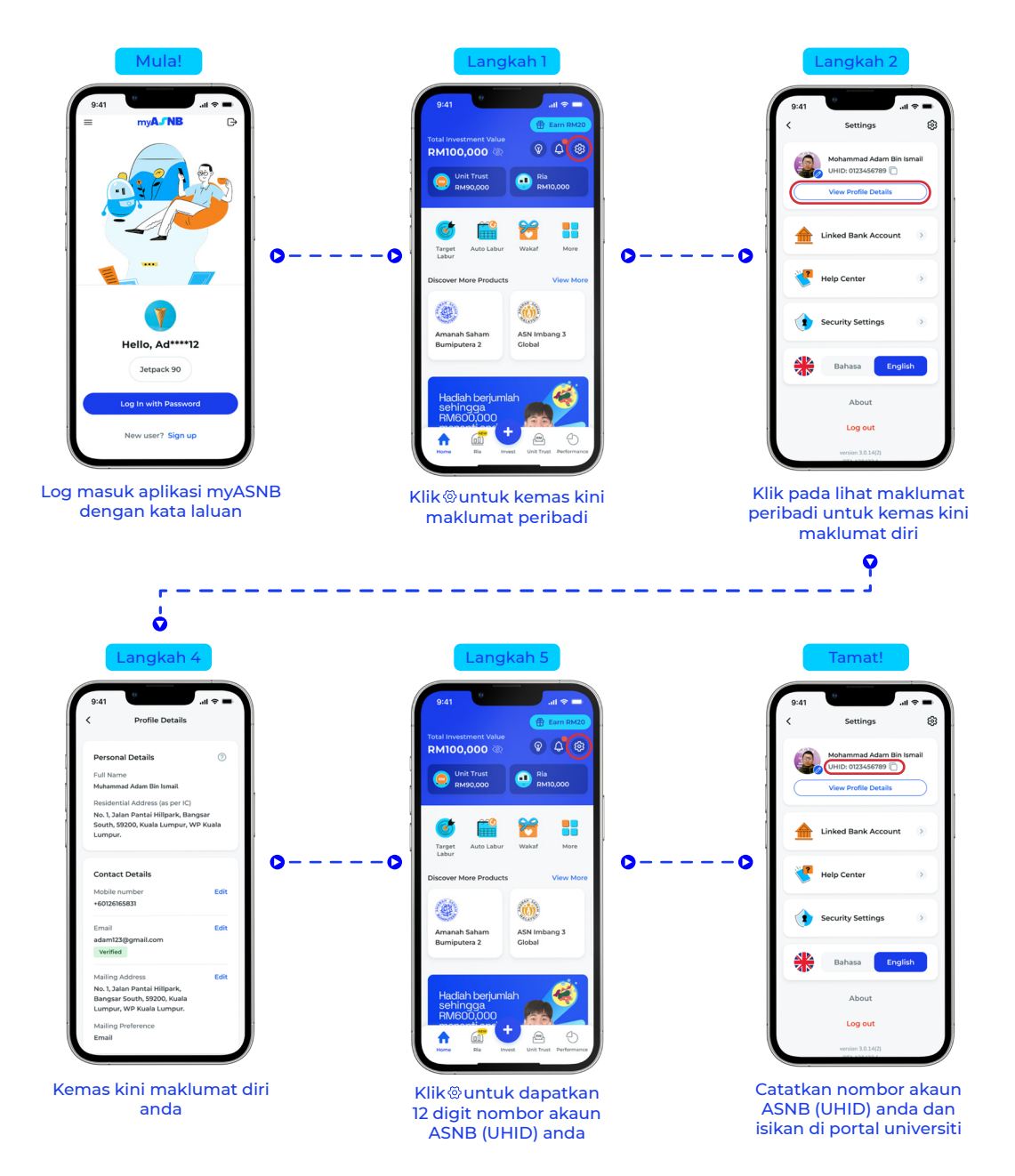

# Soalan lazim (FAQ)

#### 1. Apakah objektif Program Celik MADANI – Celik Kewangan, Belia MADANI?

Objektif program Celik MADANI - Celik Kewangan, Belia MADANI ialah untuk memberi pendedahan kepada pelajar dari Institusi Pendidikan Tinggi (IPT) dan Kolej Vokasional tentang pelaburan, risiko berkaitan pelaburan dan cadangan pelaburan yang sesuai kepada para pelajar. ASNB juga memberikan RM50 unit amanah percuma kepada pelajar Semester 1 sebagai pelaburan permulaan/ tambahan untuk menggalakkan pelajar memulakan pelaburan dari usia muda.

### 2. Apakah senarai institusi pendidikan yang layak menyertai program Celik MADANI?

Program ini terbuka kepada pelajar semester 1 yang melanjutkan pengajian di institusi berikut :

- Kategori 1 : Diploma
  - Kolej Vokasional
  - Politeknik dan Kolej Komuniti
- Kategori 2 : Ijazah Sarjana Muda
  - Universiti Awam
  - Universiti Berkaitan Kerajaan (GLU)

#### 3. Siapakah yang layak menyertai program Celik MADANI?

Program ini hanya terbuka kepada pelajar semester 1 yang berumur 17 tahun dan ke atas dan;

- Belum mempunyai mana-mana akaun unit amanah ASNB dan juga belum mendaftar di aplikasi myASNB.
- Sudah mempunyai mana-mana akaun unit amanah ASNB tetapi belum mendaftar di aplikasi myASNB.
- Sudah mempunyai mana-mana akaun unit amanah ASNB dan juga sudah mendaftar di aplikasi myASNB.

#### 4. Bagaimanakah cara untuk saya menebus RM50 unit amanah percuma?

- Bagi pelajar yang tidak mempunyai akaun unit amanah ASNB, anda perlu mendaftar akaun menerusi aplikasi myASNB dan masukkan nombor akaun ASNB (UHID) di laman web portal pelajar atau mana-mana kaedah yang diguna pakai di setiap institusi pendidikan;
- Bagi pelajar yang sudah mempunyai akaun ASNB dan aplikasi myASNB (pastikan maklumat peribadi sentiasa dikemas kini). Anda hanya perlu memasukkan nombor akaun ASNB (UHID) di laman web portal pelajar atau mana-mana kaedah yang diguna pakai di setiap institusi pendidikan; dan
- Sekiranya anda sudah mempunyai akaun ASNB tetapi tidak mempunyai aplikasi myASNB, muat turun dan mendaftar aplikasi myASNB sekarang.

Panduan pendaftaran akaun ASNB dan aplikasi myASNB, cara semak nombor akaun ASNB serta langkah mengemaskini maklumat peribadi menerusi aplikasi myASNB boleh didapati dalam "kit selamat datang" yang disediakan oleh ASNB bersama surat tawaran yang diterima.

#### 5. Adakah pelajar layak menerima insentif ini lebih dari sekali?

Setiap pelajar hanya layak untuk menerima insentif RM50 untuk program Celik MADANI ini SEKALI sahaja walaupon pelajar tersebut berpindah dari univerisiti A ke universiti B. 6. Apakah jenis akaun unit amanah yang layak untuk menebus RM50 unit amanah percuma?

Sekiranya anda merupakan individu Bumiputera warganegara Malaysia, anda layak untuk mendapat unit amanah percuma melalui akaun Amanah Saham Bumiputera (ASB) manakala jika anda merupakan individu bukan Bumiputera warganegara Malaysia, anda layak untuk mendapat unit amanah percuma melalui akaun Amanah Saham Malaysia (ASM).

7. Bagaimana sekiranya akaun ASB atau ASM saya sudah mencapai had pelaburan maksima?

Sekiranya akaun ASB atau ASM anda sudah mencapai had pelaburan maksima, pihak ASNB akan mengkreditkan insentif RM50 ke dalam mana-mana akaun ASNB lain yang masih tersedia untuk pelaburan.

- 8. Bagaimana sekiranya saya belum berumur 18 tahun pada tarikh pendaftaran? Jika anda berumur di bawah 18 tahun, anda boleh membuka akaun unit amanah di cawangan ASNB atau ejen ASNB berdekatan. Anda perlu mempunyai sijil kelahiran/ mykad yang sah serta mykad Penjaga Berdaftar (ibubapa/penjaga) warganegara Malaysia yang berumur 18 tahun ke atas. Pelajar dan penjaga berdaftar perlu hadir.
- 9. Bilakah RM50 unit amanah percuma akan dikreditkan ke dalam akaun pelajar? Proses pengkreditan akan mengambil masa sehingga 30 hari bekerja selepas pihak ASNB menerima data pelajar dari universiti. Sekiranya anda tidak menerima RM50 unit amanah percuma dalam tempoh yang dinyatakan, sila hubungi khidmat pelanggan ASNB di talian 03-77308899, / melalui aplikasi WhatsApp di 019-2235747 / melalui emel di asnbcare@asnb.com.my.
- 10. Berapa lamakah proses pendaftaran/pengesahan identiti bagi aplikasi myASNB? Proses pendaftaran/pengesahan identiti akan mengambil masa sehingga 24 jam. Sekiranya proses pendaftaran anda mengambil masa yang lebih lama, sila hubungi khidmat pelanggan ASNB di talian 03-77308899, / melalui aplikasi WhatsApp di 019-2235747 / melalui emel di asnbcare@asnb.com.my untuk bantuan lanjut.
- 11. Apakah yang perlu saya lakukan sekiranya aplikasi myASNB saya gagal diakses kerana terlupa ID pengguna atau kata laluan? Sila hubungi khidmat pelanggan ASNB di talian 03-77308899, / melalui aplikasi WhatsApp di 019-2235747 / melalui emel di asnbcare@asnb.com.my untuk bantuan lanjut.
- 12. Bolehkah saya membuat pelaburan atau mendaftar tabung unit amanah yang baharu dalam tempoh 30 hari pengkreditan unit amanah percuma bernilai RM50? Boleh dan amat digalakkan.
- 13. Adakah sebarang caj perkhidmatan dikenakan bagi penggunaan aplikasi myASNB?
  Tiada asi perkhidmatan

Tiada caj perkhidmatan.

Prospektus Induk ASNB bertarikh 1 Februari 2020, Prospektus Induk Tambahan Pertama bertarikh 20 Oktober 2021, Prospektus Induk Tambahan Kedua bertarikh 16 Induk Tambahan Ketiga bertarikh 1 Disember 2023, Prospektus Induk Tambahan Keempat bertarikh 31 Disember 2024, Prospektus Tambahan Kedua ASN Imbang (Mixed Asset Balanced) 3 Global bertarikh 16 September 2020, Prospektus Tambahan Pertama ASN Imbang (Mixed Asset Balanced) 3 Global bertarikh 10 Disember 2023, Prospektus Tambahan Kedua ASN Imbang (Mixed Asset Balanced) 3 Global bertarikh 1 April 2023, Prospektus Tambahan Kedua ASN Imbang (Mixed Asset Balanced) 3 Global bertarikh 1 Disember 2023, Prospektus Tambahan Kedua ASN Imbang (Mixed Asset Balanced) 3 Global bertarikh 1 April 2023, Prospektus Tambahan Kedua ASN Imbang (Mixed Asset Balanced) 3 Global bertarikh 1 Disember 2023, Prospektus Tambahan Kedua ASN Imbang (Mixed Asset Balanced) 3 Global bertarikh 1 Disember 2023, Prospektus Tambahan Kedua ASN Imbang (Mixed Asset Balanced) 2021, Prospektus Tambahan Redua ASN Equity Global bertarikh 14 2023, Prospektus Tambahan Kedua ASN Equity Global bertarikh 14 Disember 2023, Prospektus ASN Sukuk bertarikh 1 April 2023, Prospektus Tambahan Kedua ASN Equity Global bertarikh 1 April 2023, Prospektus Tambahan Kedua ASN Sukuk bertarikh 1 April 2023, Prospektus CasN Sukuk bertarikh 1 April 2023, Prospektus Tambahan Kedua ASN Sukuk bertarikh 1 April 2023, Prospektus Tambahan Kedua ASN Sukuk bertarikh 1 April 2023, Prospektus Tambahan Kedua ASN Sukuk bertarikh 1 April 2023, Prospektus Tambahan Kedua ASN Sukuk bertarikh 1 April 2023, Prospektus Tambahan Kedua ASN Sukuk bertarikh 1 April 2023, Prospektus Tambahan Kedua ASN Sukuk bertarikh 1 April 2023, Prospektus Tambahan Kedua ASN Sukuk bertarikh 1 April 2023, Prospektus Tambahan Kedua ASN Sukuk bertarikh 1 April 2023, Prospektus Tambahan Kedua ASN Sukuk bertarikh 1 April 2023, Prospektus Tambahan Kedua ASN Sukuk bertarikh 1 April 2023, Prospektus Tambahan Kedua ASN Sukuk bertarikh 1 April 2023, Prospektus Tambahan Kedua ASN

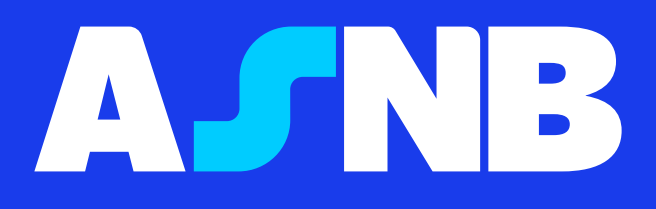

Jabatan Pemasaran & Penjenamaan, ASNB ©